| DSM Award Specific View<br>Reference Guide    |                     |  |                     |   |
|-----------------------------------------------|---------------------|--|---------------------|---|
| Homepage                                      | DSM Homepage        |  | Award Specific View |   |
| Table of Contents                             |                     |  |                     |   |
| Overview                                      |                     |  |                     | 1 |
| Role Access                                   |                     |  |                     | 1 |
| Search for Award Specific View                |                     |  |                     | 1 |
| Award Specific View Data Search:              |                     |  |                     | 1 |
| Button(s):                                    |                     |  |                     | 1 |
| Search Results                                |                     |  |                     | 1 |
| Award Specific View Search Results:           |                     |  |                     | 1 |
| Award Specific View                           |                     |  |                     | 2 |
| Award Specific View                           |                     |  |                     | 2 |
| Award Details:                                |                     |  |                     | 2 |
| POC Details:                                  |                     |  |                     | 2 |
| Communications with Government Administration | on Office:          |  |                     | 2 |
| Interim Reports Due                           |                     |  |                     | 3 |
| Final Reports Due                             |                     |  |                     | 3 |
| Upload Final Report                           |                     |  |                     | 4 |
| Upload Final CDRL                             |                     |  |                     | 4 |
| Button(s):                                    |                     |  |                     | 4 |
| Submit Award Specific Request/Inquiry to Adm  | ninistration Office |  |                     | 4 |
| Contract Data:                                |                     |  |                     | 4 |
| Deliverable & Communication – Create          |                     |  |                     | 4 |
| Communication Screen:                         |                     |  |                     | 5 |
| Contract Information Pop-Up Screen:           |                     |  |                     | 6 |
| Contractor Information Pop-Up Screen:         |                     |  |                     | 7 |
| Button(s):                                    |                     |  |                     | 7 |
| Interim Reports Upload/Entry Dashboard        |                     |  |                     | 8 |
| Interim Report Upload/Entry Dashboard         |                     |  |                     | 8 |

|      | Award Details:                             | 8               |
|------|--------------------------------------------|-----------------|
|      | POC Details:                               | 8               |
|      | Report Fields:                             | 8               |
|      | Button(s)                                  | 9               |
| Inte | erim CDRL Upload/Entry Dashboard           | 9               |
| h    | nterim CDRL Upload/Entry Dashboard         | 9               |
|      | Award Details:                             | 9               |
|      | POC Details:                               | 9               |
|      | CDRL Details:                              | .10             |
|      | Button(s)                                  | .10             |
|      | POC Details:<br>CDRL Details:<br>Button(s) | 9<br>.10<br>.10 |

| Overview                             | The DSM Award Specific View allows DSM users to search and view specific deliverable reporting data of Awards within the user's span of control (Admin By for DSM Admin Office users, Issue By for DSM Issuing/Pay Office users, and CAGE Code for Vendor and WAWF Vendor users).                                                                                                    |
|--------------------------------------|----------------------------------------------------------------------------------------------------|
| Role Access                          | <ul> <li>DSM roles with the capability to access Delivery Forecast:</li> <li>DSM Admin Office</li> <li>DSM Issuing/Pay Office</li> <li>DSM View Only</li> <li>DSM Vendor</li> <li>DSM WAWF Vendor</li> </ul> NOTE: DSM View Only users may only view Award and POC details, Communications, and Interim and Final Reports.                                                                                                    |
| Search for<br>Award Specific<br>View | On the Search for Award Specific View page, enter search criteria.<br>Award Specific View Data Search:<br>• Award Number ( <i>parameters: Starts With / Equal To / Is Null</i> )<br>• Order Number ( <i>parameters: Starts With / Equal To / Is Null</i> )<br>Button(s):<br>• Search<br>Select the Search button to retrieve desired data.<br>Select for Award Specific View<br>Award Specific View Data Search<br>Button() Button() B |
| Search Results                       | The search results populate on the same page. Select the Award Number hyperlink to open the Award<br>Specific View.<br>Award Specific View Search Results:<br>• Award Number<br>• Order Number<br>• Contractor Name<br>• CAGE Code<br>• Admin by DoDAAC<br>• Issue by DoDAAC                                                                                                    |

|               | of the search results<br>data populated from        | . The user will be navigatec<br>EDA.                                       | I to the Award Details page to v                             |                      |
|---------------|-----------------------------------------------------|----------------------------------------------------------------------------|--------------------------------------------------------------|----------------------|
|               |                                                     | EDA.                                                                       |                                                              | iew the award spec   |
|               |                                                     |                                                                            |                                                              |                      |
|               | Award Specific                                      | View                                                                       |                                                              |                      |
|               | Award Details:                                      |                                                                            |                                                              |                      |
|               | <ul> <li>Award Numb</li> <li>Order Numb</li> </ul>  | Der (field populates with inform<br>Per (field populates with information) | ation pulled from the award)<br>ation pulled from the award) |                      |
|               | <ul> <li>Contractor N</li> <li>CAGE Code</li> </ul> | lame (field populates with info<br>(field populates with information       | rmation pulled from the award)<br>on pulled from the award)  |                      |
|               | <ul> <li>UEI</li> <li>Start Date (f</li> </ul>      | ield populates with information                                            | pulled from the award)                                       |                      |
|               | End Date (field)                                    | eld populates with information p                                           | oulled from the award)                                       |                      |
|               | <ul> <li>Type of Instr</li> </ul>                   | ation #<br>ument ( <i>field populates with in</i>                          | formation pulled from the award)                             |                      |
|               | <ul> <li>Award Status</li> <li>Activ</li> </ul>     | S (field populates with informat<br>ve                                     | ion pulled from the award)                                   |                      |
|               | o Expi<br>○ Phy                                     | ired<br>sically Complete                                                   |                                                              |                      |
|               | o Rea                                               | dy to Start Closeout                                                       |                                                              |                      |
|               | 0 000                                               |                                                                            |                                                              |                      |
| vard Specific | Award Specific View                                 |                                                                            |                                                              |                      |
| View          | Aust Tarter                                         | Order Hamber                                                               | Contractor Name                                              | Enge Code:<br>(boll) |
|               | atta<br>Vació antesent                              | Base Belley<br>(2024-02-04                                                 | First Date:<br>2010,410(11                                   | Last ModPosition #   |
|               | Sub Contract, Perk                                  | burnel                                                                     | *                                                            |                      |

# **Interim Reports Due**

(Field populates with information pulled from the award)

- Report Type/CDRL Title
- Data Item Number
- Reporting Interval
- Compliance
- Total Interim Reports Required
- Total Interim Reports Not Delivered
- Action
  - o <u>Submit/View Reports</u> (button leads to the Interim Report Upload/Entry Dashboard screen)
  - o Submit/View CDRL(s) (button leads to the Interim CDRL Upload/Entry Dashboard screen)

| Interim Reports Due             |                      |                    |          |                           |                                 |          |
|---------------------------------|----------------------|--------------------|----------|---------------------------|---------------------------------|----------|
| Real Parcent The 11             | ( Ball Ref Hermon ); | Party freed 1      | Trades 1 | Tel Initi Navis Statist 1 | Test Service Report Mit Densery |          |
| A Star Party                    |                      | 1                  | 185      | 4                         | 4                               | 12       |
| free fame                       |                      | 1. <b>663</b> 66   | -        |                           |                                 |          |
| / Hoses Halors                  |                      | 1 <del>111</del> 5 | 199      |                           |                                 |          |
| Territory (Tellar series Report |                      |                    |          |                           |                                 | 1        |
| Summer Person                   |                      |                    | 100      |                           |                                 | 2        |
| (Aming)                         | 8941                 | Militer (www.mil   | 410      |                           |                                 | <u></u>  |
| (1993)<br>(1993)                | in.                  | aver pres          | 100      |                           |                                 | <b>1</b> |
|                                 |                      |                    |          |                           |                                 |          |

NOTE: Interim Report/CDRLs with no Due Date will populate N/A in the table for Compliance, Total Interim Reports Required, Total Interim Reports Not Delivered Fields.

NOTE: CDRLs associated with the Award are included in the Interim Reports Due table.

# **Final Reports Due**

(Field populates with information pulled from the award)

- Report Type/CDRL Title
- Line Item Number
- Data Item Number
- DD-250REQ
- Due Date
- Days Until Due
- Status (field is based off the due date)
- Action
  - Submit/View Reports (button populates an Upload Final Report module)
  - Submit/View CDRLs (*button populates an Upload Final Report module*)

| Final Reports Due            |                  |                  |             |         |                   |              |    |
|------------------------------|------------------|------------------|-------------|---------|-------------------|--------------|----|
| March Space (199             | (in the local is | Bastan Action 11 | No comes 11 | Name 1  | Base Ball Lose 11 | There is     | -  |
| Submitted Performance States |                  |                  |             |         |                   | mer me Dan   | 10 |
| traint least                 |                  |                  |             | m665    |                   | the for the  | 21 |
| Deniel C                     |                  | and .            |             | 2006107 |                   | and the Date |    |
|                              |                  | - Telef          |             | moder   |                   | -            |    |
|                              |                  |                  |             |         |                   |              |    |
|                              |                  |                  |             |         |                   |              |    |
| of and in such               |                  |                  |             |         |                   |              |    |

NOTE: Final Reports Due table includes CDRLs associated with the award.

NOTE: When a Final Report is uploaded to the Final Reports Due Table and is received on time, received late, or accepted, the Days Until Due column is blank.

# Upload Final Report

To upload a Final Report, select the **Upload** button. An Upload Final Report module displays. Select the **Choose** button and the local file explorer displays. Select the desired report and select Open. The report is now visible in the Report table.

# Upload Final CDRL

To upload a Final CDRL, select the **Upload** button. An Upload Final CDRL module displays. Select the **Choose** button and the local file explorer displays. Select the desired CDRL and select Open. The report is now visible in the Report table.

|                                                                               | <ul> <li>✓ Upload Final report<br/>Beter Choose' to select a upload to the server.</li> <li></li></ul>                                                                                                    |  |
|-------------------------------------------------------------------------------|----------------------------------------------------------------------------------------------------|--|
| Submit Award<br>Specific<br>Request/Inquiry<br>to<br>Administration<br>Office | Selecting the Submit Award Specific Request/Inquiry to Administration Office link populates the Deliverable & Communication – Create page.    Image: Selecting the Submit Award Specific Request/Inquiry to Administration Office link populates the Deliverable & Communication – Create page.   Image: Selecting the Submit Award Specific Request/Inquiry to Administration Office link populates the Deliverable & Communication – Create page.   Image: Selecting the Submit Award Specific Request/Inquiry to Administration Office link populates the Deliverable & Selected Selected Select |  |

### Communication Screen:

- <u>Award Number</u> (field is a link, select the Award Number to see additional information) (field populates with information pulled from the award)
- Order Number (*field populates with information pulled from the contract*)
- <u>Contractor Name</u> (field is a link, select the Contractor Name to see additional information) (field populates with information pulled from the award)
- CAGE Code (field populates with information pulled from the contract)
- Admin By DoDAAC (field populates with information pulled from the contract)
- Issue By DoDAAC (field populates with information pulled from the contract)
- Initiator (field populates with information pulled from the contract)
- Submission Type \*
  - Communication
  - Request Final Report(s)
  - Request Interim Report(s)
- Reminder Date Follow Up \*
- Reminder Date \*
- Due Date Follow Up \*
- Due Date \*

| Second II. Maleon      |                  |                       |                                         |
|------------------------|------------------|-----------------------|-----------------------------------------|
| west Marker            | Order Stanton    | Eastening Spine       | CALL COME<br>SHAFT                      |
| Aver By THOMAS         | Anna the Publish |                       | Reference Type"                         |
| eniede Care Feline Car | Protection Date: | Ener Dates Fellow Up* | Baller'                                 |
| Name -                 |                  | Tel: Line             | (+) ( ) ( ) ( ) ( ) ( ) ( ) ( ) ( ) ( ) |

## Communication:

- From (field pre-populates with the user's ID)
- To \* (select the Add Email button to populate an email lookup screen)
- CC (select the Add Email button to populate an email lookup screen)
- Message \*

| Communication              |     |   |           |
|----------------------------|-----|---|-----------|
| Prom<br>0534 Admin         | To* | ٩ | Add Ernal |
|                            | 00  | ٩ | Add Email |
| Nerscape*                  |     |   |           |
|                            |     |   |           |
|                            |     |   |           |
| Course Class States States |     |   |           |
|                            |     |   |           |

## Add Email:

• Select One or More User Emails (*field is a dropdown and a search*)

Button(s):

- Add
- Cancel

| User Email Addresses            |  |       |        |
|---------------------------------|--|-------|--------|
| Select one or more user emails: |  |       |        |
|                                 |  |       | ~      |
|                                 |  | √ Add | × Cano |

# Contract Information Pop-Up Screen:

- Contract
  - Contract Number
  - o Delivery Order Number
  - Contractor
  - o Administered By
  - Final Delivery Date
  - Payment Office
  - Kind of Contract
  - o Inspection
  - o Remittance Address
  - o USD Total Contract Amount
  - o USD Obligated Amount
  - o USD ULO Amount
  - o ACO
  - DMS Rating
  - Facility Code
  - Type of Contract
  - o Acceptance
  - Discount 1
  - o Discount 2
  - Foreign Total Contract Amount
  - Foreign Obligated Amount
  - Foreign ULO Amount
  - Currency Indicator
  - o Effective Date
  - o MOCAS Section
  - o MOCAS Part
  - Production Surveillance Code
  - Criticality Designator
  - R9 Remarks
- ACRN(s)
- Special Provisions
- Line Item(s)
  - CLÍN
    - o Noun
    - o Order Quantity
    - Purchase Unit
    - o USD Unit Price
    - Foreign Unit Price
    - USD Total Line Item Amount
    - Foreign Total Item Amount
- Schedule(s)
  - o CLÍN
  - o NSN
  - Ship To
  - Mark For
  - o Scheduled Quantity
  - Delivery Date
- Contract MOD(s)
  - o Date
  - Contract MOD

- Mod Type
- Obligated Amount Change
- Cumulative Obligated Amount
- Remarks/Closeout Info
  - ACO Remarks
    - Closeout Dates
- Shipments
  - o CLIN
    - o Shipment Number
    - o Shipment Date
    - Shipment Qty
    - o Mark For
    - o ACO
    - o Scheduled Qty
    - o Milstrip Number

| and Children Children - Streten                                                                                                    | Elistadaletti Comuni 900000 Remails (Olamosi 144)                                                                                                    | (Paperson)        |                                                                                                    |          |
|----------------------------------------------------------------------------------------------------|----------------------------------------------------------------------------------------------------|-------------------|----------------------------------------------------------------------------------------------------|----------|
| Nonrue: function<br>Solvery: Dire Hamme<br>Solvery: Dire Hamme<br>Nate Solvery: Dire<br>Ham & Common<br>Biol of Common<br>Biol Hamme<br>Biol Hamme<br>Biol H | UBD Tanaf Contract Annual<br>UBD Tanaf Contract Annual<br>UBD 164 Internat<br>A 600 A terms<br>Feature Into<br>Tana of Domysel<br>Annual<br>Tana of Domysel<br>Annual<br>Disconte I<br>Disconte I | ten<br>Secondaria | Privilia Total Contract Annual<br>Privilia Total Contract Annual<br>Privilia Continuan<br>Structure Law<br>1900/41 Sectors<br>1900/41 Sectors<br>Models Factor<br>Productor Sectors Sites<br>Criticality Designant<br>BI Sectors | 111×15+4 |

# Contractor Information Pop-Up Screen:

- CAGE Code
- Contractor Name
- Address 1
- City
- Address 2
- State
- Address 3
- Postal Code
- Country

| Contractor Info |                 | × |
|-----------------|-----------------|---|
| CAGE Code       | Contractor Name |   |
| 06401           |                 |   |
| Address T       | City            |   |
| Address 2       | State           |   |
| Address 3       | CA.             |   |
|                 | Postal Code     |   |
|                 | 91367           |   |
|                 | Country         |   |
|                 | USA.            |   |

# Button(s):

- Cancel
- Back
- Send (*submits the communication*)
- Save
- Delete

|                 | In the Interim Repor                                                                                                    | t section, when the Submi                   | t/View Reports button is selecte              | ed, the Interim Report       |
|-----------------|----------------------------------------------------------------------------------------------------|---------------------------------------------|-----------------------------------------------|------------------------------|
|                 | Upload/Entry Dasht                                                                                                    | ooard displays.                             |                                               |                              |
|                 |                                                                                                    |                                             |                                               |                              |
|                 | Interim Report                                                                                                    | Upload/Entry Dashbo                         | bard                                          |                              |
|                 | (Fields populate with in                                                                                                    | nformation pulled from the Awa              | rd)                                           |                              |
|                 | Award Details:<br>Award Num<br>Order Numl<br>Contractor I<br>CAGE Code<br>UEI<br>Start Date<br>End Date<br>Last Modified                                                       | ber<br>ber<br>Name<br>e<br>cation #         | Gomente Rene<br>Martine<br>Martine<br>Martine | Step Pole<br>Set<br>Set      |
|                 |                                                                                                    |                                             |                                               |                              |
| Interim Reports | POC Details:                                                                                                    |                                             |                                               |                              |
| Upload/Entry    | Awardee Pr     Governmen                                                                                                    | ogram Manager<br>t Program Manager          |                                               |                              |
| Dashboard       | Governmen                                                                                                    | t Administration Office                     |                                               |                              |
|                 | Governmen                                                                                                    | t Administration POC                        |                                               |                              |
|                 | POC Details                                                                                                    |                                             |                                               |                              |
|                 | Avertise Program Manager                                                                                                    | Generati Proper Manager                     | Covernment Administrative Office              | Government Advision also 700 |
|                 | Report Fields:<br>• Report Type<br>• Submission<br>• Frequency<br>• Report #<br>• Due Date<br>• Received D<br>• Acceptance<br>• Status<br>• Action<br>• Viev<br>• Del<br>• Upl | e<br>Type<br>ate<br>Date<br>W<br>ete<br>oad |                                               |                              |
|                 | Repting from Age                                                                                                    | Second Section                              | Property March                                |                              |
|                 | And Martin                                                                                                    | 10+111 (D+111                               | No. where                                     |                              |
|                 | main lager (                                                                                                    | 20+0.4                                      | - 100                                         |                              |
|                 | 83 C3                                                                                                    |                                             |                                               |                              |
|                 |                                                                                                    |                                             |                                               |                              |

## View Interim Report

When the View button is selected, the report is exported to the user's local file downloads.

## Upload Interim Report

To upload an Interim Report, select the **Upload** button. An Upload Interim Report module displays. Select the **Choose** button and the local file explorer displays. Select the desired report and select **Open.** The report is now visible in the Report table.

## Delete Interim Report

To delete an Interim Report, select the **Delete** button in the Action column. A Confirm Delete message displays. Select **Yes** to proceed with deleting the report, or **No** to return to the previous screen.

## Button(s):

- Back
- Save

Select **Save** to submit the Interim Report Upload changes. A success message displays.

Success The attachment was successfully updated.

In the Interim Report section, when the Submit/View CDRLs button is selected, the Interim CDRL Upload/Entry Dashboard displays.

# Interim CDRL Upload/Entry Dashboard

(Fields populate with information pulled from the Award)

## Award Details:

- Award Number
- Order Number

CAGE Code

- Contractor Name
- Interim CDRL Upload/Entry

Dashboard

- UEIStart Date
  - End Date
  - Last Modification #
  - Type of Instrument

| Interim CDRL Upload/Entry Da<br>Award Ortalic | shboard           |                  |                     |
|-----------------------------------------------|-------------------|------------------|---------------------|
| Access Manager                                | Table Harmon      | Destructive Name | Cape Code<br>Social |
|                                               | Barthan<br>Stream | in the<br>States |                     |
| Says of Instancest<br>Indi Convert (1941)     |                   |                  |                     |

# POC Details:

- Awardee Program Manager
  - Government Program Manager

| Program Manager | Generation Administration (Pfler) | Government Advancement 700                   |
|-----------------|-----------------------------------|----------------------------------------------|
|                 | Program Manager                   | Prozen Manuer Einemend Administration Office |

## CDRL Details:

- CDRL Title
- Submission Type
- Frequency
- Line Item Number
- Data Item Number
- DD-250REQ
- CDRL #
- Due Date
- Received Date
- Acceptance Date
- Status
- Action
  - View (button populates when a CDRL is uploaded)
  - Delete (button populates when a CDRL is uploaded)
  - Add Additional CDRL (*button displays for an ASREQ, ASGEN, ONE/R, or R/ASR report*)
  - Delete Additional CDRL (*button displays when an additional CDRL has been added to an ASREQ, ASGEN, ONE/R, or R/ASR report*)
  - Upload

| CORE Take Toronton 1<br>Data Taken Managara (2014) | National Text Server |                | Normal State Street, | Live Sea Marine 200                                                                                                    |         |
|----------------------------------------------------|----------------------|----------------|----------------------|----------------------------------------------------------------------------------------------------|---------|
| 100.4 M                                            | NAME OF              | 1 Provident 11 | Academic Date in 1   | -                                                                                                    | ALC: NO |
| Harris COL 1                                       | 100-141              |                |                      | 1 100                                                                                                    | No.     |
| ine in table 2                                     | ion nu               |                |                      | and the second second s | (Carry) |
| here (26.1                                         | 3999 B               |                |                      | anneri                                                                                                    | C. M-   |
| 10001036.1                                         | REMARKED.            |                |                      | NUTRINE                                                                                                    | 2710000 |
|                                                    |                      |                |                      |                                                                                                    |         |
| (CCC) (CCC)                                        |                      |                |                      |                                                                                                    |         |

NOTE: ASREQ, ASGEN, ONE/R, and R/ASR Report Types can have more than one CDRL uploaded to them.

## View Interim CDRL

When the View button is selected, the report is exported to the user's local file downloads.

## Upload Interim CDRL

To upload an Interim CDRL, select the **Upload** button. An Upload Interim CDRL module displays. Select the **Choose** button and the local file explorer displays. Select the desired report and select **Open.** The CDRL is now visible in the CDRL table.

## Delete Interim CDRL

To delete an Interim CDRL, select the **Delete** button in the Action column. A Confirm Delete message displays. Select **Yes** to proceed with deleting the report, or **No** to return to the previous screen.

## Button(s):

- Back
- Save

| Select <b>Save</b> to submit the Interim Report Upload changes. A success message displays. |
|---------------------------------------------------------------------------------------------|
|                                                                                             |